# 第3章 定値設定をする

### 3.1 制御設定値を入力する

設定モードで設定できる機能は、「*定値設定の機能一覧*」を参照してください。

#### く手 順>

シ゛

1) 定値設定モードへの移行

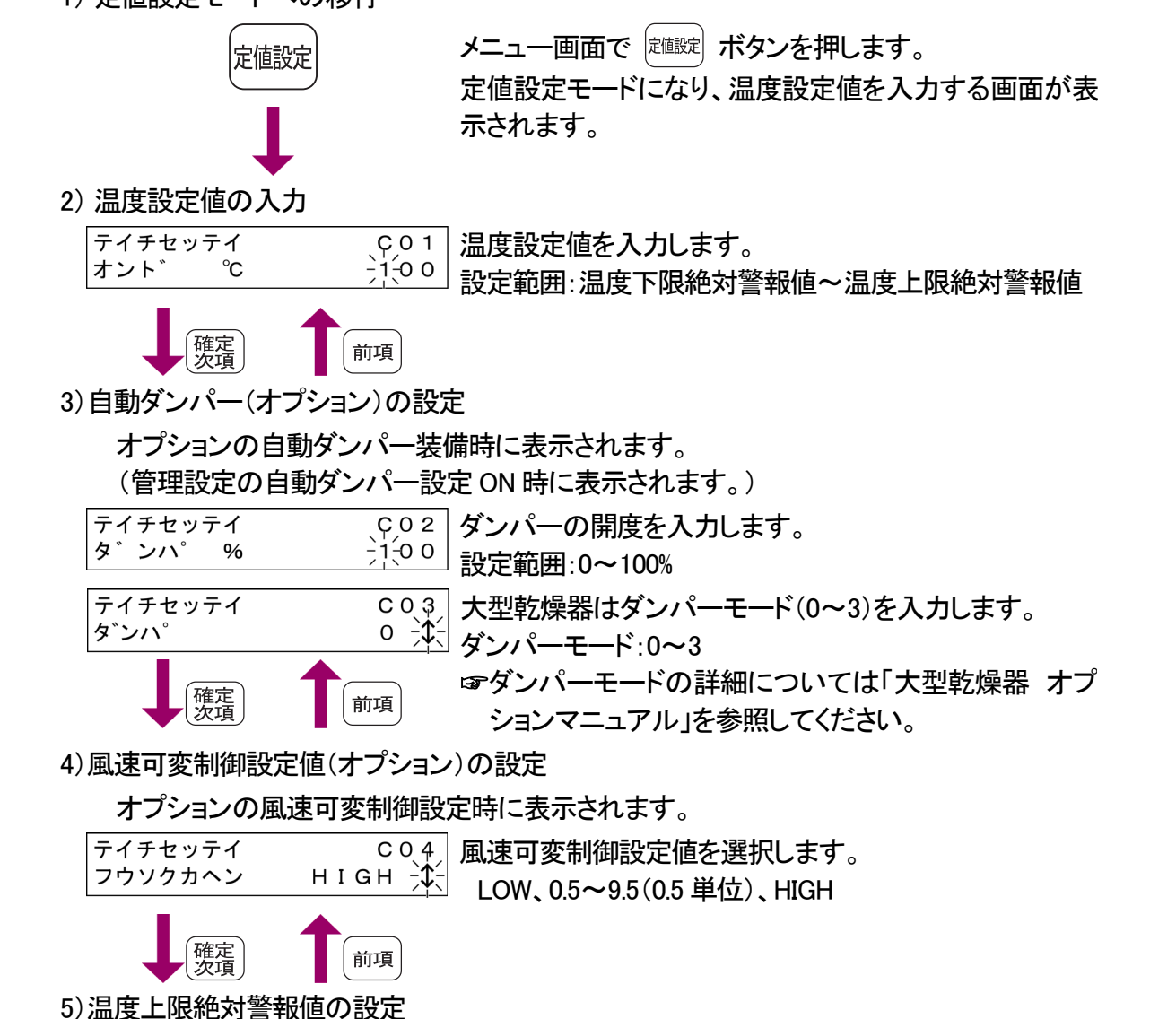

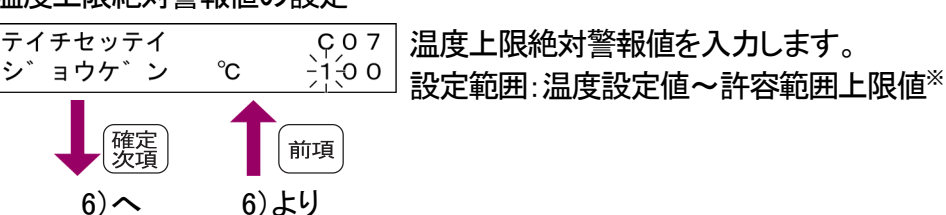

6) 温度下限絶対警報値の設定

| テイチセッテイ C O (8 | C 0 8 | 温度下限絶対警報値を入力します。    |
|----------------|-------|---------------------|
| カケン℃           | -0-   | 設定範囲:許容範囲下限值~温度設定值※ |

※温度上・下限絶対警報値の設定範囲については「基本編上・下限温度警報の設定につ いて」を参照してください。

# 第4章 プログラム設定をする

## 4.1 プログラムを新規登録する

設定モードで設定できる機能は、「プログラム設定の機能一覧」を参照してください。

#### く手 順>

1) プログラム設定モードへの移行

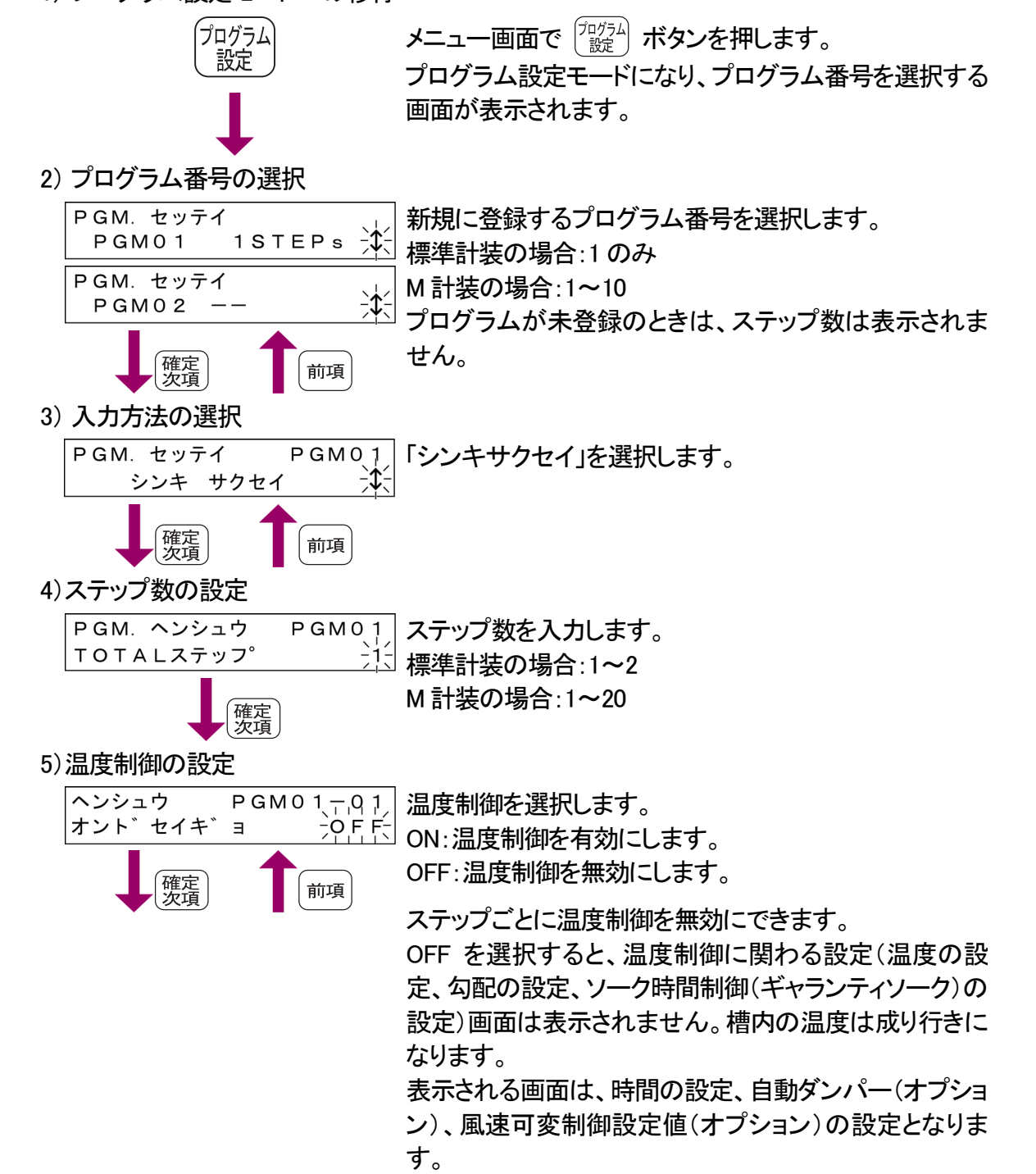

6)へ 6)より

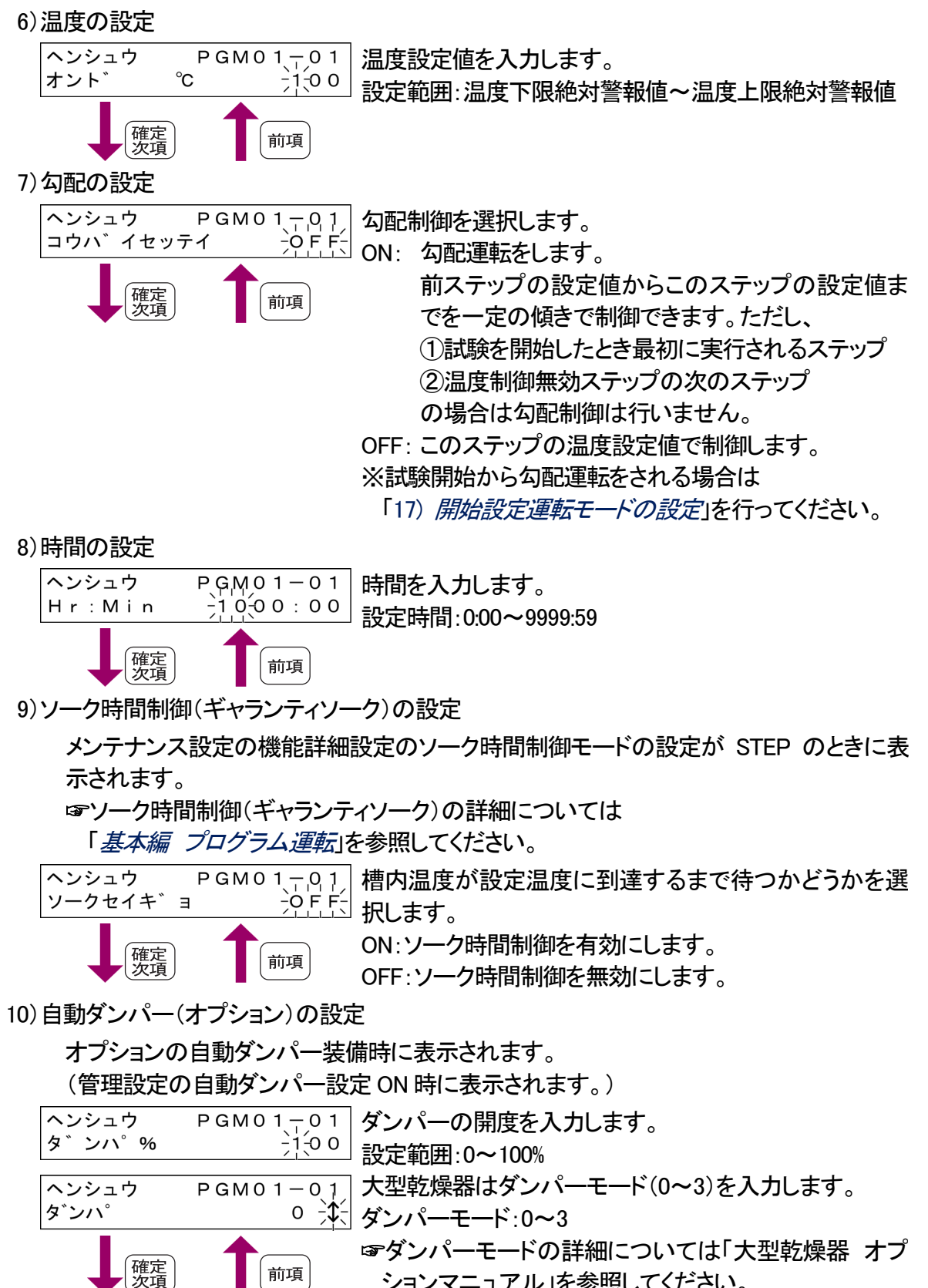

11)へ

11)より

11) 風速可変制御設定値(オプション)の設定

オプションの風速可変制御設定時に表示されます。

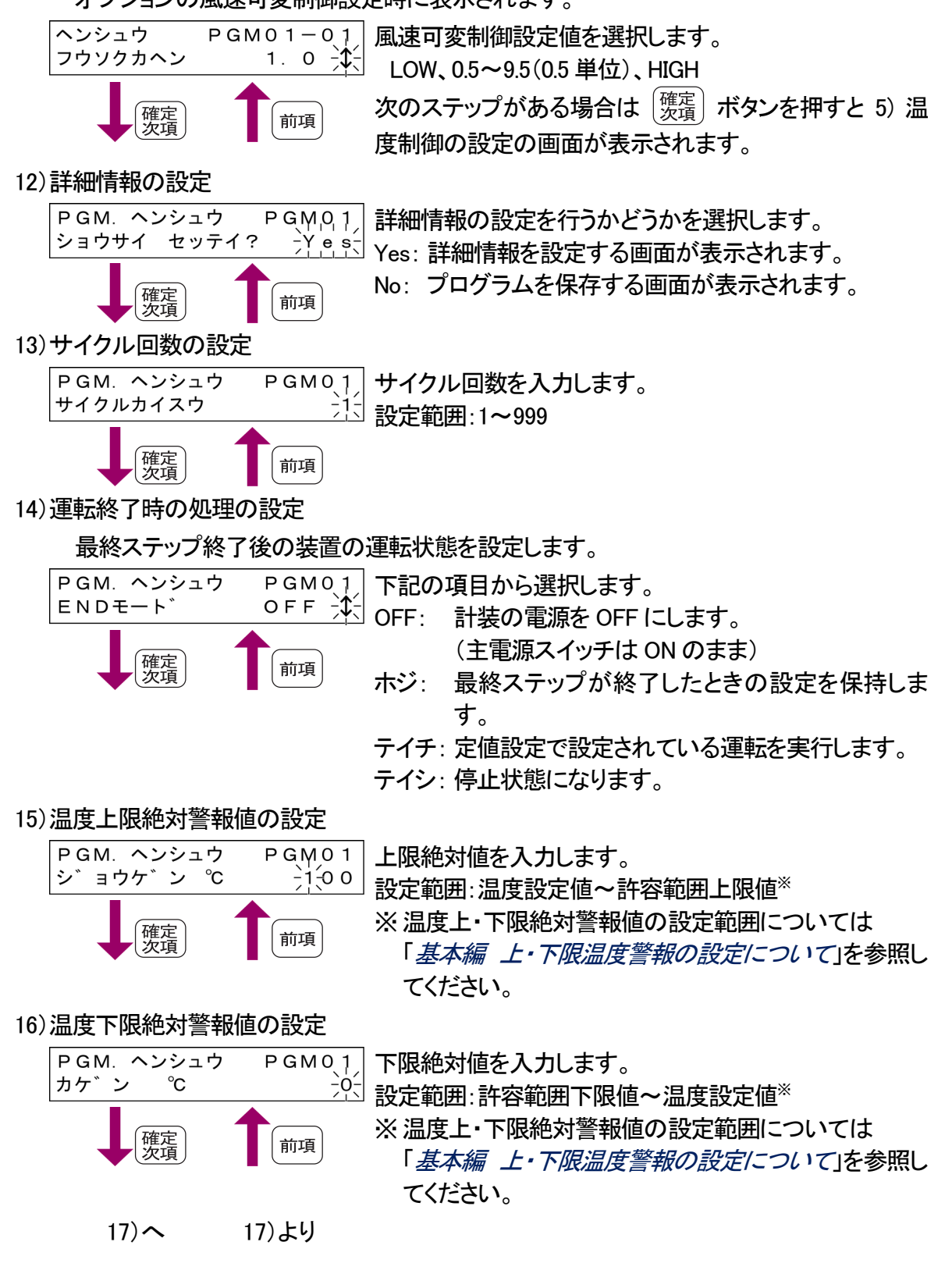

17)開始設定運転モードの設定

プログラム開始設定動作の設定を行います。

メンテナンス設定の機能詳細設定の開始設定動作の設定が ON のときに表示されます。「機能詳細設定をする」を参照し、設定してください。

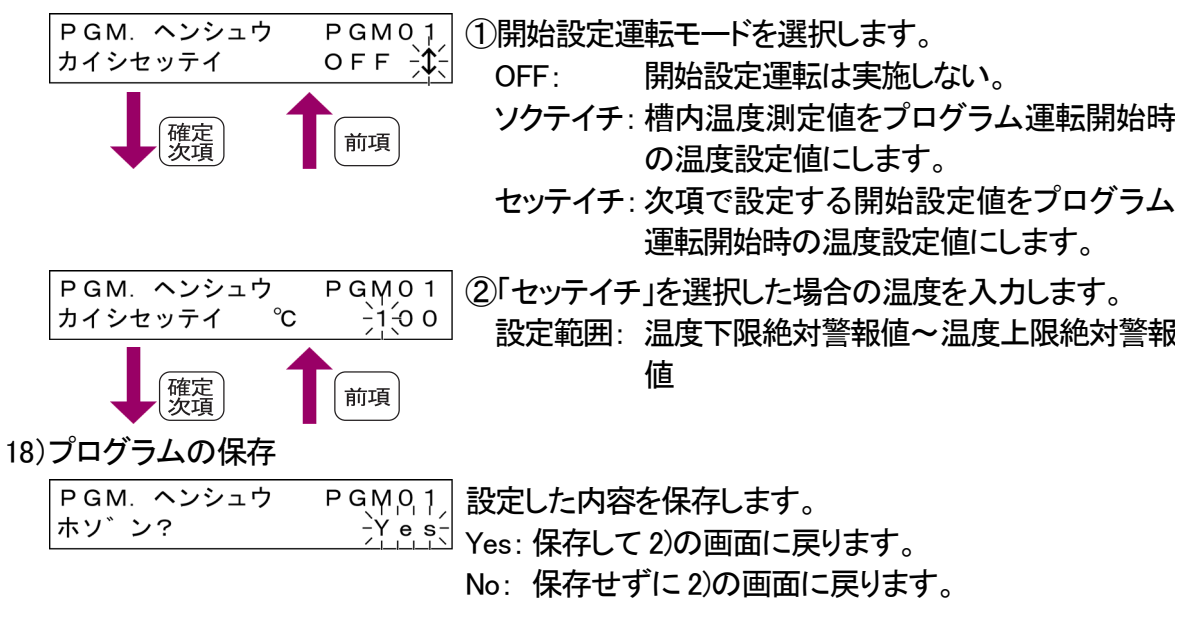

# 4.2 プログラムを編集する

4.2.1 ステップを編集する

設定モードで設定できる機能は、「プログラム設定の機能一覧」を参照してください。

<手 順>

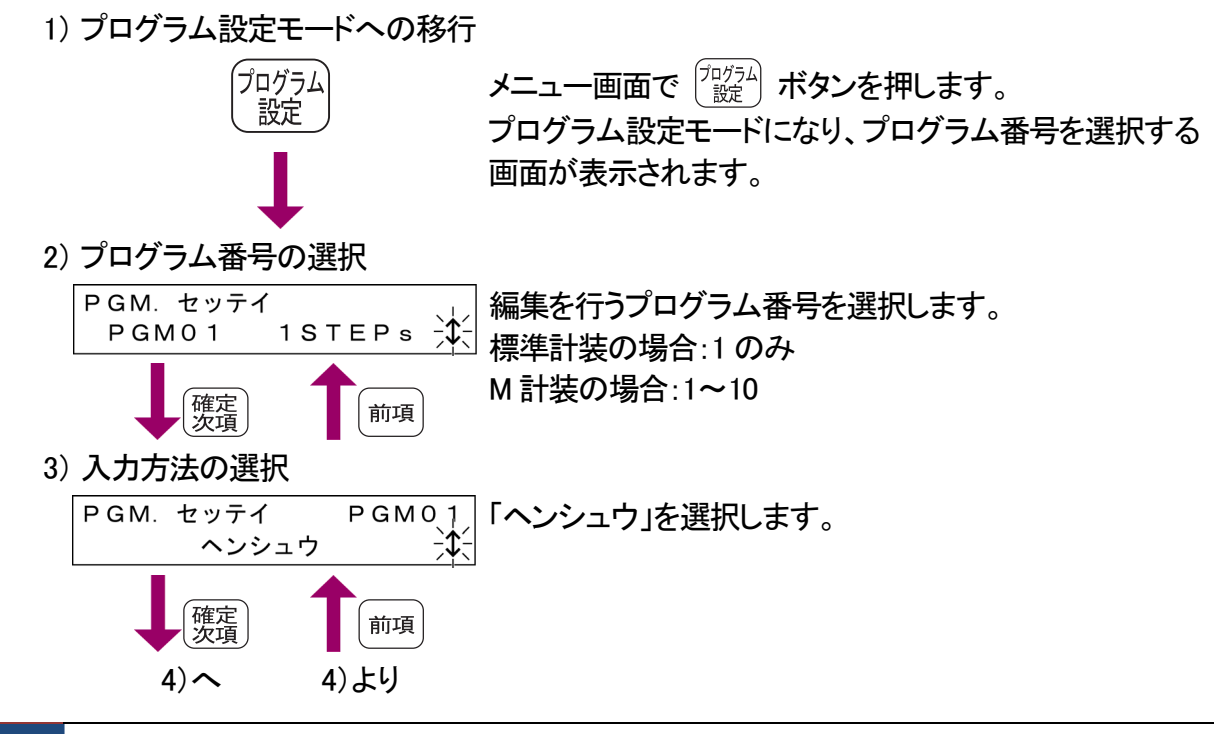

4)編集内容の選択 PGM. ヘンシュウ PGM01 「ステップ」を選択します。 ステッフ゜ 1 確定次項 5) ステップの選択 PGM. ヘンシュウ PGM01 編集するステップを選択します。 ヘンシュウステッフ。 確定次項 前項 6) 温度制御の設定 ヘンシュウ PGM01,-,0,1 温度制御を選択します。 オント゛セイキ゛ョ ON:温度制御を有効にします。 OFF:温度制御を無効にします。 確定次項 前項 ステップごとに温度制御を無効にできます。 OFF を選択すると、温度制御に関わる設定(温度の設 定、勾配の設定、ソーク時間制御(ギャランティソーク)の 設定)画面は表示されません。槽内の温度は成り行きに なります。 表示される画面は、時間の設定、自動ダンパー(オプショ ン)、風速可変制御設定値(オプション)の設定となりま す。 7)温度の設定 ヘンシュウ  $PGM01_{-0}$ 温度設定値を入力します。 -1-00 オント °C 設定範囲:温度下限絶対警報値~温度上限絶対警報値 確定次項 前項 8) 勾配の設定 PGM01\_-01 ヘンシュウ 勾配制御を選択します。 コウハ゛イセッテイ -PFF **ON**: 勾配運転をします。 前ステップの設定値からこのステップの設定値ま 確定 次項 前項 でを一定の傾きで制御できます。ただし、 ①試験を開始したとき最初に実行されるステップ (2)温度制御無効ステップの次のステップ

の場合は勾配制御は行いません。

OFF: このステップの温度設定値で制御します。

※試験開始から勾配運転をされる場合は

「*詳細情報を編集する 9) 開始設定運転モードの設定」*を行ってください。

9)へ 9)より

9)時間の設定

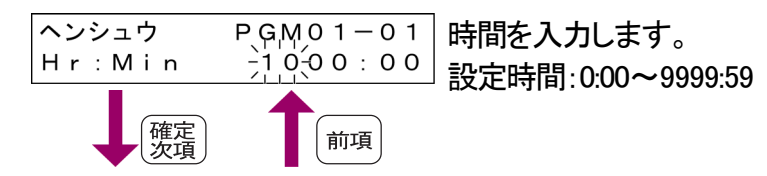

10)ソーク時間制御(ギャランティソーク)の設定

メンテナンス設定の機能詳細設定のソーク時間制御モードの設定が STEP のときに表 示されます。

PGM01-01 -0FF--0FF-ヘンシュウ 槽内温度が設定温度に到達するまで待つかどうかを選 ソークセイキ゛ョ 択します。 ON: ソーク時間制御を有効にします。 確定 次項 前項 OFF: ソーク時間制御を無効にします。 ※ソーク時間制御モードの設定・変更方法については、 「復帰処理設定をする」「機能詳細設定をする」を参照 してください。

11)自動ダンパー(オプション)の設定

オプションの自動ダンパー装備時に表示されます。 (管理設定の自動ダンパー設定 ON 時に表示されます。)

| ヘンシュウ  | PGM01-01 |
|--------|----------|
| タ゛ンハ゜% | -1-00    |
| ヘンシュウ  | PGM01-01 |
| タ゛ンハ゜  | 0-\$     |
| 確定次項   |          |

ダンパーの開度を入力します。 」設定範囲:0~100% 大型乾燥器はダンパーモード(0~3)を入力します。 「ダンパーモード:0~3 ☞ダンパーモードの詳細については「大型乾燥器 オプ ションマニュアル」を参照してください。 

12) 風速可変制御設定値(オプション)の設定

オプションの風速可変制御設定時に表示されます。 PGM01-01 風速可変制御設定値を選択します。 ヘンシュウ 1. 0 <del>,</del> フウソクカヘン LOW、0.5~9.5(0.5 単位)、HIGH 確定次項 前項 13) 次ステップの編集 PGM01,-01 ヘンシュウ 次のステップを編集するかどうかを選択します。 ツキ゛ステッフ゜ ? <u>Yes</u>: 次のステップを編集します。 6)の画面が表示されます。 確定次項 No: プログラムを保存する画面が表示されます。 14) プログラムの保存 PGM. ヘンシュウ PGM01 設定した内容を保存します。 ホソ゛ン? <u>- Ÿ e ș</u> Yes: 保存して 2)の画面に戻ります。

No: 保存せずに 2)の画面に戻ります。

#### 4.2.2 詳細情報を編集する

プログラムパターンごとにサイクル数やプログラム運転終了時の処理を設定します。 設定モードで設定できる機能は、「*プログラム設定の機能一覧*」を参照してください。

<手 順>

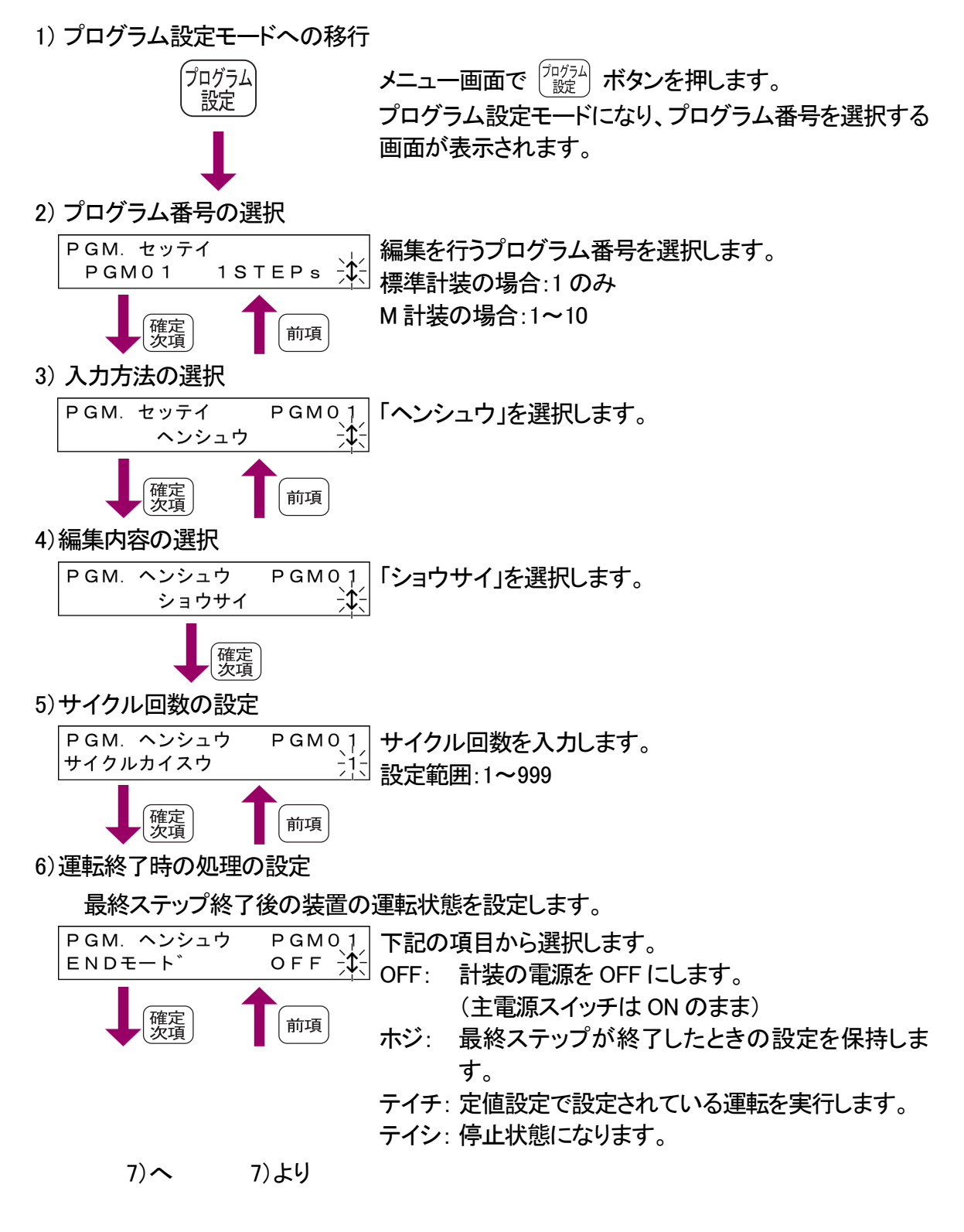

#### 7) 温度上限絶対警報値の設定

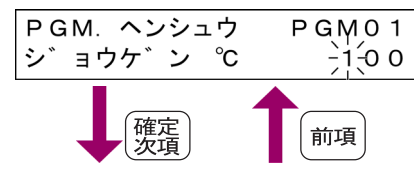

上限絶対値を入力します。 設定範囲:温度設定値~許容範囲上限値<sup>※</sup> ※温度上・下限絶対警報値の設定範囲については 「*基本編 上・下限温度警報の設定について*」を参照し てください。

## 8) 温度下限絶対警報値の設定

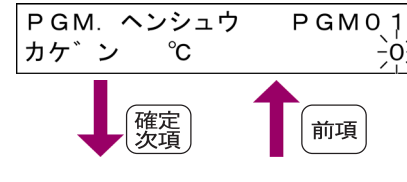

下限絶対値を入力します。
設定範囲:許容範囲下限値~温度設定値<sup>※</sup>
※温度上・下限絶対警報値の設定範囲については
「基本編 上・下限温度警報の設定について」を参照してください。

9)開始設定運転モードの設定

プログラム開始設定動作の設定を行います。

メンテナンス設定の機能詳細設定の開始設定動作の設定が ON のときに表示されます。「*機能詳細設定をする*」を参照し、設定してください。

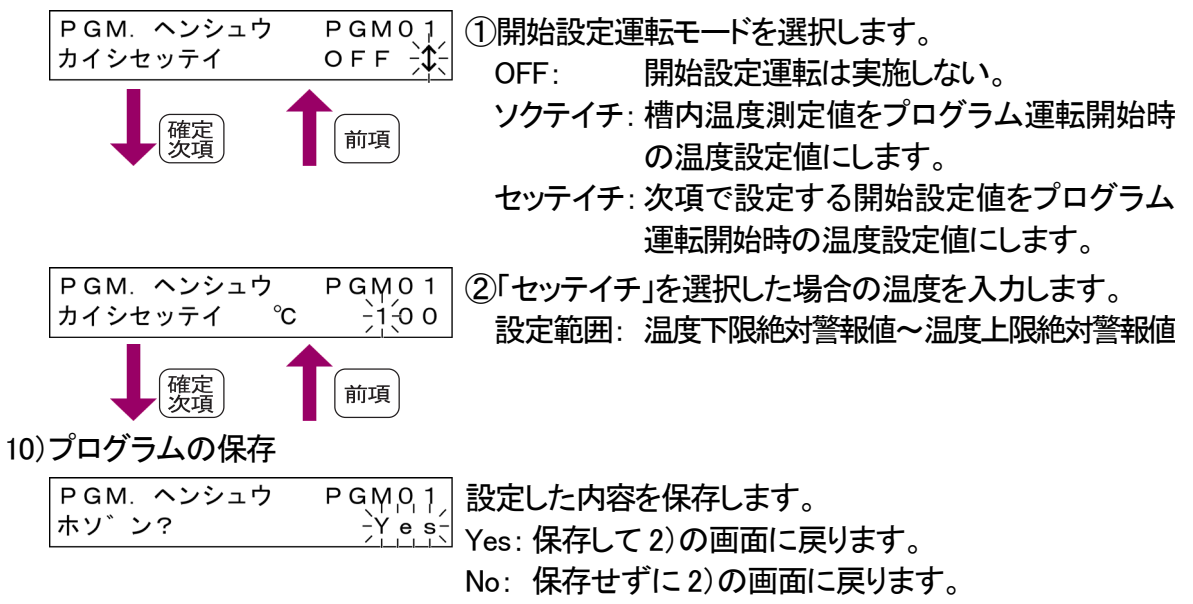